## 一、比較運算子

比較運算子用於比較兩個項目,若比較正確就傳回「真」;若比較錯誤就傳回「假」。比較運算又分 為數值比較運算與字串比較運算。

(1) 數值比較運算:用於比較兩個數值。

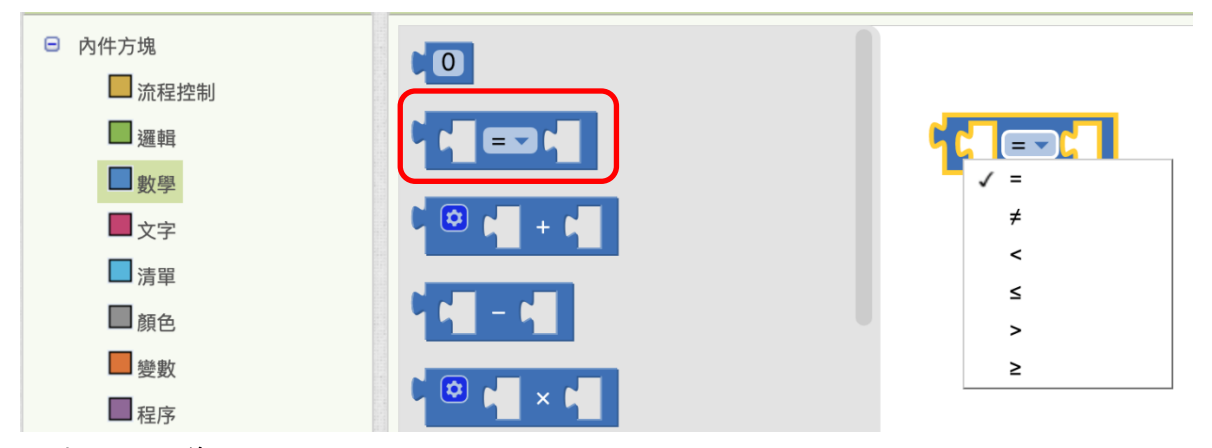

(2) 字串比較運算:逐字比較兩個字串,其大小依據字母的順序,中文>小寫字母>大寫字母。

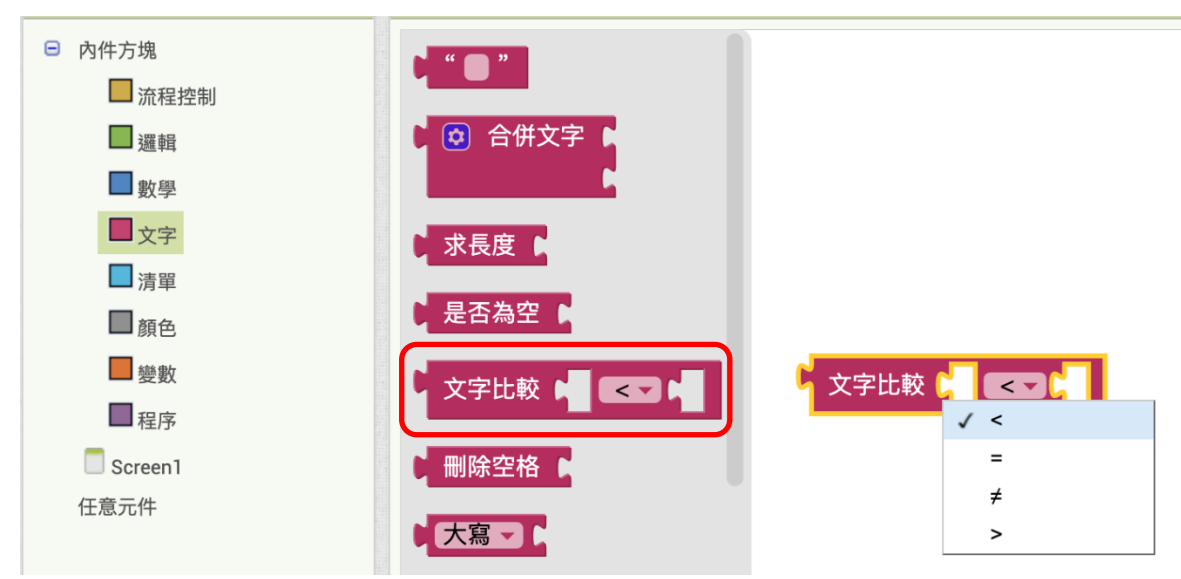

#### 表1 運算子拼塊

| 拼塊                                | 意義   | 運算結果 |
|-----------------------------------|------|------|
|                                   | 數值比較 | 真    |
| 文字比較( <u>"Slhs</u> ")>▼( "apple " | 字串比較 | 假    |

# 二、邏輯運算

| 拼塊  | 意義                                  | 範例                      | 運算結果 |
|-----|-------------------------------------|-------------------------|------|
| い非に | 非:傳回與運算相反的結果                        | # (10) ≠ - (10)         | 真    |
|     | 等於及不等於:可以進行數值或<br>字串的等於及不等於運算。      | " sihs " = • • " SLHS " | 假    |
|     | 與:所有比較運算結果都是「真」<br>時才傳回「真」,否則傳回「假」。 |                         | 假    |
|     | 或:只要有一個比較運算結果是<br>「真」就傳回真,否則傳回「假」。  |                         | 真    |

## 三、判斷式

| 拼塊                                                                        | 意義   | 範例                                                                                                    | 運算結果                                                                                        |
|---------------------------------------------------------------------------|------|----------------------------------------------------------------------------------------------------|---------------------------------------------------------------------------------------------|
| <ul><li>○ 如果</li><li>則</li></ul>                                          | 單向判斷 | <ul> <li>○ 如果</li> <li>取 global 分數 → ≥ → (60)</li> <li>則 設 標籤1 → . 文字 → 為 ("及格!"</li> </ul>                                                                                                    | 若>=60,則顯示「及格」                                                                               |
| <ul> <li>○ 如果</li> <li>則</li> <li>否则</li> </ul>                           | 雙向判斷 | <ul> <li>• 如果</li> <li>取 global 分数 → ≥ → 60</li> <li>則</li> <li>設 標籤1 → . 文字 → 為 ( * 及格! *</li> <li>否则</li> <li>設 標籤1 → . 文字 → 為 ( * 不及格! *</li> </ul>                                                                   | 若>=60,則顯示「及格」<br>否則,顯示「不及格」                                                                 |
| <ul> <li>○ 如果</li> <li>則</li> <li>否則,如果</li> <li>則</li> <li>否则</li> </ul> | 多向判斷 | <ul> <li>○ 如果</li> <li>取 global 分数 → ≥ → 60</li> <li>則 設 標籤1 → . 文字 → 為 ( " 及格 ! "</li> <li>否則 , 如果 ( ) 取 global 分数 → ≥ → 40</li> <li>則 設 標籤1 → . 文字 → 為 ( " 請參加補考 "</li> <li>否则 設 標籤1 → . 文字 → 為 ( " 不及格 ! "</li> </ul> | <ul> <li>若&gt;=60,則顯示「及格」</li> <li>若&gt;=40 且&lt;=60,則顯示「補考」</li> <li>否則,顯示「不及格」</li> </ul> |

## 三、顯示選擇對話框

對話方塊中有兩個自訂名稱按鈕及一個允許取消按鈕,當使用者按下按鈕後對話方塊就消失,使時 會觸發選擇完成事件,同時將使用者所按的按鈕值傳入,因此可以在選擇完成事件中做後續處理。

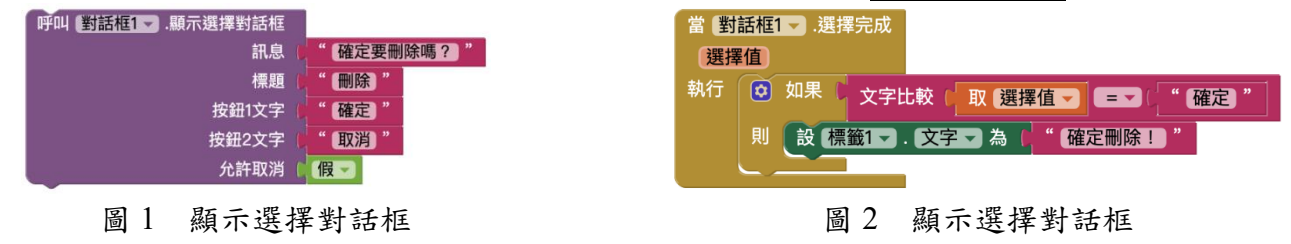

四、迴圈

| 拼塊                                                                                | 意義          | 範例                                                                                                    | 運算結果 |
|-----------------------------------------------------------------------------------|-------------|----------------------------------------------------------------------------------------------------|------|
| 對於任意 (數字) 範圍從 [1]<br>到 [5]<br>每次增加 [1]<br>執行                                      | For<br>迴圈   | 對於任意 (數字) 範圍從 (1)<br>到 (10)<br>每次增加 (1)<br>執行 設置 global 總和 ▼ 為 ( ) 取 global 總和 ▼ + (取 数字 ▼)                                                              | 55   |
| 當 滿足條件 ▶<br>執行                                                                    | While<br>迴圈 | 初始化全域變数 数字 為 0<br>當 滿足條件 1 取 global 数字 マ < 10<br>執行 設置 global 總和 マ 為 1 ④ 1 取 global 總和 マ + 1 取 global 数字 マ<br>設置 global 数字 マ 為 1 ④ 1 取 global 数字 マ + 1 1 | 55   |
| 對於任意 数字1 範圍從 0 1<br>到 6 5<br>每次增加 0 1<br>執行 對於任意 数字2 範圍從 1<br>到 5<br>每次增加 1<br>執行 | 巢狀圈         | 對於任意 數字1 範圍從 1<br>到 5<br>每次增加 1<br>執行 對於任意 數字2 範圍從 1<br>到 5<br>每次增加 1<br>執行 設置 global 總和 ▼ 為 ○ 取 global 總和 ▼ + ↓ 取 數字2 ▼                                 | 75   |

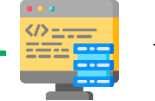

實作題

- 1. 設計成績等地判斷系統:
  - (1)優等:90分以上、甲等:80~89分、乙等:70~79分、丙等:60~69分、 丁等:59分以下。
  - (2) 當文字輸入盒失去焦點時,若非「數值且介於 0~100」,則顯示警告訊息;

|        |  | 1 |                   |
|--------|--|---|-------------------|
|        |  | _ |                   |
| 成績等第系統 |  |   | 成績等第系統            |
|        |  | - | a Defect Alta . a |

否則,顯示成績等第。

| 1號成績: | 87 | Ŧ | 1號成績 | l: a                 | 1號成績: | 120       |
|-------|----|---|------|----------------------|-------|-----------|
|       |    |   | 2號成綱 | t: <sup>操</sup> 命入成績 | 2號成績: | 輸入成績      |
| 2號成績: | 60 | 丙 | 3號成緩 | 1: 輸入成績              | 3號成績: | 輸入成績      |
| 3號成績: | 40 | т | 1    | 輸入錯誤                 | ŧ     | 俞入錯誤      |
|       |    |   |      | 必須輸入0~100            | •     | 必须输入0~100 |
|       |    |   |      | HL.                  |       | 196元      |

2. 設計 BMI 計算系統,當點擊「計算 BMI」時,會在顯示選擇對話框中:

- (1) 顯示 BMI 值(BMI=體重(kg)/身高(m)^2)。
- (2) 若 BMI>=24,顯示「過重」; BMI<18.5,顯示「過輕」; BMI介於18.5及 24之間,則顯示「標準」。當「過重」或「過輕」時,須列出標準體重範圍 供使用者參考。(所有數值皆計算至小數點第2位)

(3) 若在顯示選擇對話框中,點選「重新輸入」,則清除輸入的資料。

| e)⊜abiji⊆             | Habinte            | ₽+#80##                 |
|-----------------------|--------------------|-------------------------|
| 身高(cm): 170           | 身高(cm): 170        | 身高(cm): <sup>170</sup>  |
| 18 M (kg) : 80        | <b>治軍</b> (kg): 65 | 證重(kg): 40<br>##筆       |
| BMI資訊                 | 619年               | BMI資訊                   |
| BMI=27.68, 過重!標準體重範面為 | BMI資訊              | BMI=13.84, 太經 ! 標準韓國範疇為 |
| 53.46對66.47.          | BMI=22.49,標準!      | 53.46到66.47。            |
| 確定 重新輸入               | 確定 重新輸入            | 藥定 国际能入                 |
|                       |                    |                         |

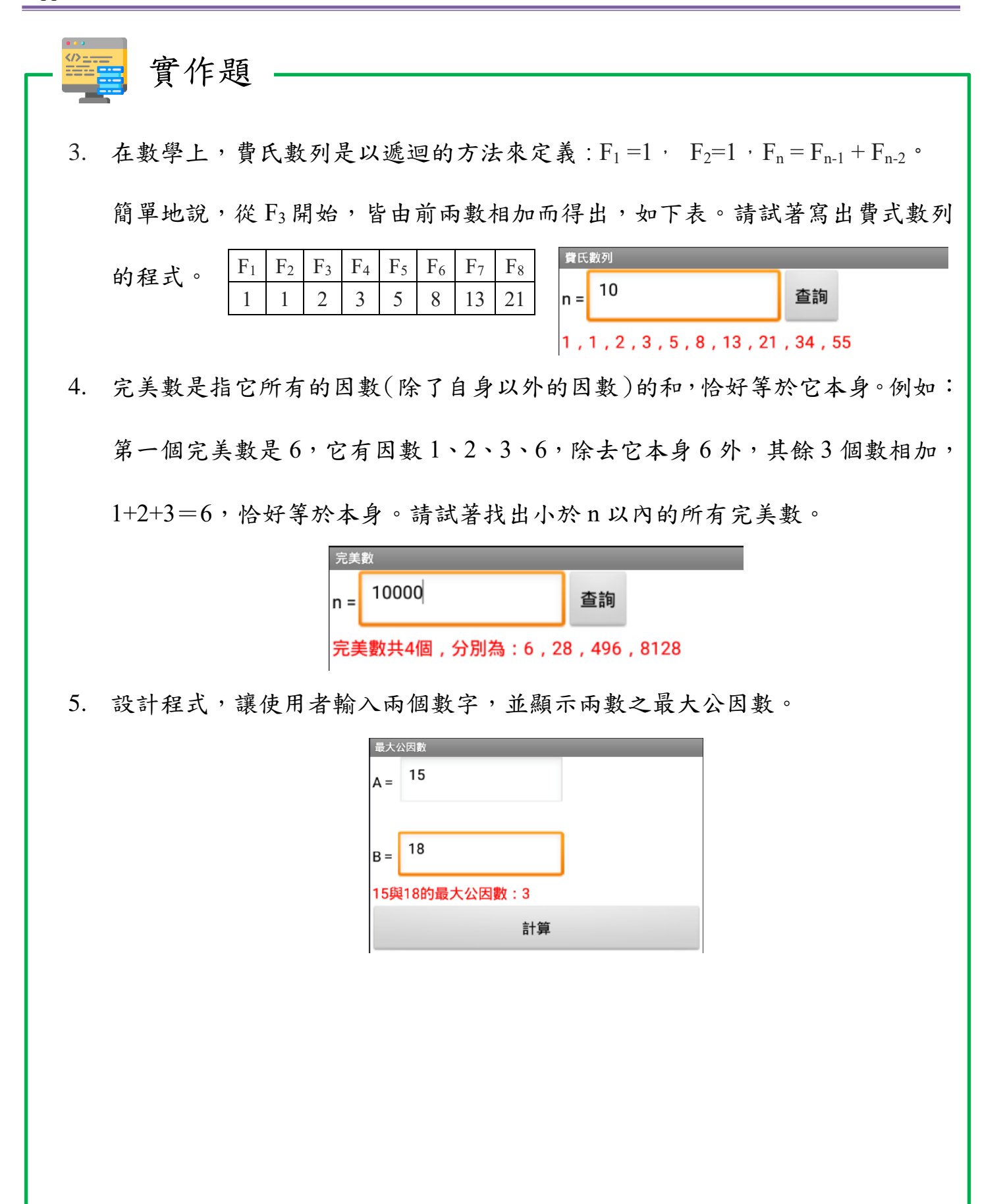

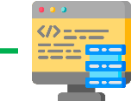

實作題

- 6. 設計簡易計算機
  - (1) 當按下加、減、乘或除時,使用者可以輸入第二個數值進行計算。若構成

兩數時,再按下加、減、乘、除或等於時,會將答案顯示至畫面。

例如:使用者按下「7」再按下「乘」,此時使用者可以輸入另一個數字「4」, 並且將「7」清除改為顯示「4」。當使用者再按下加、減、乘、除或等於 時,則會將結果計算出來顯示「28」,以作為下一次計算之數值。

(2)計算機會記得上一次的指令與第二個數值。因此若使用者直接點擊「等於」時,會依照上一次的指令(加減乘除)與第二個數值直接進行計算。

例如:使用者上一個階段輸入「7\*4」,因此目前計算機會顯示「28」,若 使用者此時直接點擊「等於」,則會計算「28\*4」並顯示「112」。

| 簡易計算機 |     |   | Ο |
|-------|-----|---|---|
|       |     |   | 0 |
| С     | +/- | % | ÷ |
| 9     | 8   | 7 | * |
| 6     | 5   | 4 | - |
| 3     | 2   | 1 | + |
|       | 0   |   | = |